## **Stop Payments**

## Please note: you will be charged a \$15 stop payment fee if you create one.

First make sure that you are on the Account screen and then the Share Draft drop down.

| SOO<br>CO-OP<br>CREDIT UNION                                                                                                    |                |                                                                      |                      |                |                |          |  |  |
|----------------------------------------------------------------------------------------------------|----------------|----------------------------------------------------------------------|----------------------|----------------|----------------|----------|--|--|
| nline Banking                                                                                                    | 👜<br>Bill Pay  | eStatements                                                          | <b>X</b><br>Settings | eZCardinfo.com | )<br>ScoreCard | Services |  |  |
| My View                                                                                                    | Accounts O     | ounts Order Checks Transactions Transfers Stop Payments Account Info |                      |                |                |          |  |  |
| As we continue to navigate these uncertain times, please visit www.soocoop.com for our hours of operation and for branch updates, as things can change unexpectedly. Welcome |                |                                                                      |                      |                |                |          |  |  |
|                                                                                                    | Descrip        | otion                                                                |                      |                |                |          |  |  |
| 50000 REGL                                                                                                    | LAR SH Regular | r Share                                                              |                      |                |                |          |  |  |
| <u>S0003 SHAR</u>                                                                                                    | E DRAF Share D | Draft                                                                |                      |                |                |          |  |  |

You will then go to the "Select Option" drop down and choose "Stop Payments."

NOTE: Only accounts with the ability to have a stop payment (Share Drafts for example) will have the option to stop payment in the drop down!

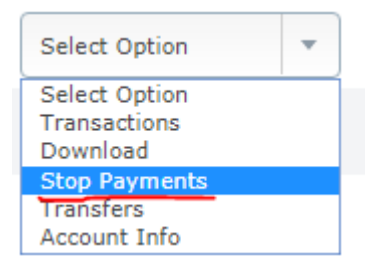

You will be taken to a screen that lets you enter the check information that you wish to put a Stop Payment on:

| Your share will be charged a fee of \$15.00 for stop payments. |                            |  |  |  |  |  |  |
|----------------------------------------------------------------|----------------------------|--|--|--|--|--|--|
|                                                                |                            |  |  |  |  |  |  |
| New Stop Payment 📀                                             | Enter Review Finish        |  |  |  |  |  |  |
|                                                                | * Indicates Required Field |  |  |  |  |  |  |
| Add Stop Payments for Account:                                 | S0003 SHARE DRAF *         |  |  |  |  |  |  |
| * Check Date                                                   | 10/27/2021                 |  |  |  |  |  |  |
| * Start Check Number                                           | 1001                       |  |  |  |  |  |  |
| End Gheck Number                                               | (optional)                 |  |  |  |  |  |  |
| Begin Amount                                                   | (optional)                 |  |  |  |  |  |  |
| End Amount                                                     | (optional)                 |  |  |  |  |  |  |
| * Payee                                                        | Test                       |  |  |  |  |  |  |
| Remarks                                                        | (optional)                 |  |  |  |  |  |  |
|                                                                | Submit Cancel              |  |  |  |  |  |  |

The only required fields are starred and once you have the information entered you may hit "Submit". You will then be taken to a confirmation screen:

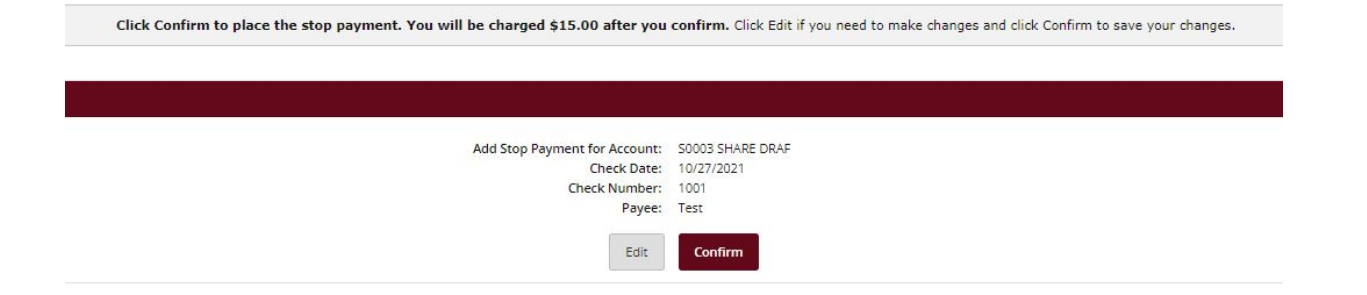

Upon hitting "Confirm" you will be taken to a confirmation screen that outlines everything you have selected. Your account will also be charged the Stop Payment Fee as noted throughout this process.